### RENCANA PELAKSANAAN PEMBELAJARAN

| Nama Sekolah    | : | SMK Negeri 3 Kutacane                                |
|-----------------|---|------------------------------------------------------|
| Kelas/ Semester | : | XII Informatika / Semester II                        |
| Tema            | : | Basis Data                                           |
| Sub Tema        | : | Mengevaluasi pengamanan sistem basis data pada RDBMS |
|                 |   | Merevisi sistem pengamanan basis data pada RDBMS     |
| Pembelajaran Ke | : | 1 (satu)                                             |
| Alokasi Waktu   | : | 8 JP (8 x 45 menit)                                  |

## A. TUJUAN PEMBELAJARAN

Peserta didik diharapkan mampu **menentukan jenis pengamanan data server RDBMS, melakukan enkripsi password, dan mengelola pengguna dan kewenangan hak akses** dengan penuh rasa ingin tahu, tanggung jawab, isiplin, jujur, percaya diri, pantang menyerah, serta resonsive, kritis, proaktif, dan kreatif, serta mampu berkomunikasi bekerja sama dengan baik yaitu berkomunikasi di kelas.

## **B. KEGIATAN PEMBELAJARAN**

| (waktu)(Model Pembelajaran Kooperatif Learning)Pendahuluan<br>20 menitTahap 1 : Menyampaikan Tujuan Dan Memotivasi Siswa• Salam Pembukaan, mengecek kebersihan, berdoa, dan absensi• Peserta didik menerima motivasi dan menerima penjelasan kompetensi yang<br>akan dicapai dan manfaatnya dalam kehidupan sehari-hari.• Pemberian acuan pembelajaran oleh guruInti<br>130 Menit• Peserta didik Mengamati yang berhubungan dengan password akses basis data<br>pada RDBMS, enkripsi password dan priviledge                           | Kegiatan    | Deskripsi Kegiatan                                                                      |  |  |  |
|----------------------------------------------------------------------------------------------------|-------------|-----------------------------------------------------------------------------------------|--|--|--|
| Pendahuluan       Tahap 1 : Menyampaikan Tujuan Dan Memotivasi Siswa         20 menit       • Salam Pembukaan, mengecek kebersihan, berdoa, dan absensi         • Peserta didik menerima motivasi dan menerima penjelasan kompetensi yang akan dicapai dan manfaatnya dalam kehidupan sehari-hari.         • Pemberian acuan pembelajaran oleh guru         Inti       Tahap 2 : Menyajikan Informasi         • Peserta didik Mengamati yang berhubungan dengan password akses basis data pada RDBMS, enkripsi password dan priviledge | (waktu)     | (Model Pembelajaran Kooperatif Learning)                                                |  |  |  |
| <ul> <li>20 menit</li> <li>Salam Pembukaan, mengecek kebersihan, berdoa, dan absensi</li> <li>Peserta didik menerima motivasi dan menerima penjelasan kompetensi yang akan dicapai dan manfaatnya dalam kehidupan sehari-hari.</li> <li>Pemberian acuan pembelajaran oleh guru</li> <li>Inti</li> <li>130 Menit</li> <li>Peserta didik Mengamati yang berhubungan dengan password akses basis data pada RDBMS, enkripsi password dan priviledge</li> </ul>                                                                             | Pendahuluan | Tahap 1 : Menyampaikan Tujuan Dan Memotivasi Siswa                                      |  |  |  |
| <ul> <li>Peserta didik menerima motivasi dan menerima penjelasan kompetensi yang akan dicapai dan manfaatnya dalam kehidupan sehari-hari.</li> <li>Pemberian acuan pembelajaran oleh guru</li> <li>Inti         <ul> <li>Tahap 2 : Menyajikan Informasi</li> <li>Peserta didik Mengamati yang berhubungan dengan password akses basis data pada RDBMS, enkripsi password dan priviledge</li> </ul> </li> </ul>                                                                                                    | 20 menit    | <ul> <li>Salam Pembukaan, mengecek kebersihan, berdoa, dan absensi</li> </ul>           |  |  |  |
| akan dicapai dan manfaatnya dalam kehidupan sehari-hari.         • Pemberian acuan pembelajaran oleh guru         Inti         130 Menit         • Peserta didik Mengamati yang berhubungan dengan password akses basis data pada RDBMS, enkripsi password dan priviledge                                                                                                    |             | • Peserta didik menerima motivasi dan menerima penjelasan kompetensi yang               |  |  |  |
| <ul> <li>Pemberian acuan pembelajaran oleh guru</li> <li>Inti<br/>130 Menit</li> <li>Peserta didik Mengamati yang berhubungan dengan password akses basis data<br/>pada RDBMS, enkripsi password dan priviledge</li> </ul>                                                                                                    |             | akan dicapai dan manfaatnya dalam kehidupan sehari-hari.                                |  |  |  |
| IntiTahap 2 : Menyajikan Informasi130 Menit• Peserta didik Mengamati yang berhubungan dengan password akses basis data<br>pada RDBMS, enkripsi password dan priviledge                                                                                                    |             | Pemberian acuan pembelajaran oleh guru                                                  |  |  |  |
| 130 Menit • Peserta didik Mengamati yang berhubungan dengan password akses basis data pada RDBMS, enkripsi password dan priviledge                                                                                                    | Inti        | Tahap 2 : Menyajikan Informasi                                                          |  |  |  |
| pada RDBMS, enkripsi password dan priviledge                                                                                                    | 130 Menit   | • Peserta didik Mengamati yang berhubungan dengan password akses basis data             |  |  |  |
|                                                                                                    |             | pada RDBMS, enkripsi password dan priviledge                                            |  |  |  |
| <ul> <li>Memberikan jawaban dari pertanyaan dari peserta didik</li> </ul>                                                                                                    |             | Memberikan jawaban dari pertanyaan dari peserta didik                                   |  |  |  |
|                                                                                                    |             |                                                                                         |  |  |  |
| Tahap 3 : Mengorganisasikan siswa ke dalam kelompok-kelompok belajar.                                                                                                    |             | Tahap 3 : Mengorganisasikan siswa ke dalam kelompok-kelompok belajar.                   |  |  |  |
| Mengarahkan siswa untuk membentuk kelompok dan memberikan tugas untuk                                                                                                    |             | • Mengarahkan siswa untuk membentuk kelompok dan memberikan tugas untuk                 |  |  |  |
| mengidentifikasi dan menjelaskan kegiatan-kegiatan yang berhubungan dengar                                                                                                    |             | mengidentifikasi dan menjelaskan kegiatan-kegiatan yang berhubungan dengan              |  |  |  |
| password akses basis data pada RDBMS, enkripsi password dan priviledge                                                                                                    |             | password akses basis data pada RDBMS, enkripsi password dan priviledge                  |  |  |  |
| • Mengarahkan siswa dalam kelompok untuk mengumpulkan informasi                                                                                                    |             | • Mengarahkan siswa dalam kelompok untuk mengumpulkan informasi                         |  |  |  |
| (membaca literatur, mengamati objek, melakukan ujicoba sendiri) sebanyak-                                                                                                    |             | (membaca literatur, mengamati objek, melakukan ujicoba sendiri) sebanyak-               |  |  |  |
| banyaknya (yang relevan) tentang password akses basis data, enkripsi password                                                                                                    |             | banyaknya (yang relevan) tentang password akses basis data, enkripsi password           |  |  |  |
| dan priviledge.                                                                                                    |             | dan priviledge.                                                                         |  |  |  |
|                                                                                                    |             |                                                                                         |  |  |  |
| Tahap 4 : Membimbing kelompok bekerja dan belajar.                                                                                                    |             | Tahap 4 : Membimbing kelompok bekerja dan belajar.                                      |  |  |  |
| Guru memandu jalannya diskusi antar kelompok dalam memaparkan kesimpular                                                                                                    |             | • Guru memandu jalannya diskusi antar kelompok dalam memaparkan kesimpulan              |  |  |  |
| hasil diskusi dan kelompok lain memberi tanggapan terhadap hasil yang                                                                                                    |             | hasil diskusi dan kelompok lain memberi tanggapan terhadap hasil yang                   |  |  |  |
| dipaparkan                                                                                                    |             | dipaparkan                                                                              |  |  |  |
| • Masing-masing kelompok membuat kesimpulan dari hasil yang telah di                                                                                                    |             | • Masing-masing kelompok membuat kesimpulan dari hasil yang telah di                    |  |  |  |
| diskusikan                                                                                                    |             | diskusikan                                                                              |  |  |  |
| Penutup Tahap 5 : Evaluasi                                                                                                    | Penutup     | Tahap 5 : Evaluasi                                                                      |  |  |  |
| 30 menit • Memberikan umpan balik (mengajukan pertanyaan yang berkaitan denga                                                                                                    | 30 menit    | <ul> <li>Memberikan umpan balik (mengajukan pertanyaan yang berkaitan dengan</li> </ul> |  |  |  |
| pembelajaran yang dilakukan)                                                                                                    |             | pembelajaran yang dilakukan)                                                            |  |  |  |
| <ul> <li>Memberikan evalusi dan memberikan tugas untuk pertemuan berikutnya</li> </ul>                                                                                                    |             | • Memberikan evalusi dan memberikan tugas untuk pertemuan berikutnya                    |  |  |  |
|                                                                                                    |             |                                                                                         |  |  |  |
| Tahap 6 : Memberi Penghargaan                                                                                                    |             | Tahap 6 : Memberi Penghargaan                                                           |  |  |  |
| Memberikan penilaian untuk mengukur ketercapaian tujuan pembelajaran                                                                                                    |             | Memberikan penilaian untuk mengukur ketercapaian tujuan pembelajaran                    |  |  |  |

## C. PENILAIAN PEMBELAJARAN

| Sikap     | Pengetahuan         | Keterampilan      |
|-----------|---------------------|-------------------|
| Observasi | Tes Tertulis :Essay | Unjuk Hasil Kerja |

Mengetahui Kepala Sekolah Kutacane, 04 Januari 2022 Guru Mapel

## **INSTRUMEN PENILAIAN**

## A. LEMBAR PENILAIAN ASPEK KETERAMPILAN Rubrik Penskoran Aspek Keterampilan

| No | Deskripsi   | Kriteria                                                                      |   |  |  |  |
|----|-------------|-------------------------------------------------------------------------------|---|--|--|--|
|    | kegiatan    |                                                                               |   |  |  |  |
| 1  | Hasil Kerja | <ul> <li>Langkah-langkah dalam melakukan Pembatasan kewenangan hak</li> </ul> | 4 |  |  |  |
|    |             | akses pengguna basis data RDBMS dengan sangat tepat.                          |   |  |  |  |
|    |             | Langkah-langkah dalam melakukan Pembatasan kewenangan hak                     |   |  |  |  |
|    |             | akses pengguna basis data RDBMS dengan tepat                                  |   |  |  |  |
|    |             | <ul> <li>Langkah-langkah dalam melakukan Pembatasan kewenangan hak</li> </ul> | 2 |  |  |  |
|    |             | akses pengguna basis data RDBMS dengan kurang tepat                           |   |  |  |  |
|    |             | <ul> <li>Langkah-langkah dalam melakukan Pembatasan kewenangan hak</li> </ul> | 1 |  |  |  |
|    |             | akses pengguna basis data RDBMS dengan tidak tepat                            |   |  |  |  |
|    |             |                                                                               |   |  |  |  |
|    |             | <ul> <li>Langkah-langkah dalam melakukan Penambahan dan</li> </ul>            | 4 |  |  |  |
|    |             | penghapusan pengguna basis data dengan sangat tepat.                          |   |  |  |  |
|    |             | <ul> <li>Langkah-langkah dalam melakukan Penambahan dan</li> </ul>            | 3 |  |  |  |
|    |             | penghapusan pengguna basis data dengan tepat                                  |   |  |  |  |
|    |             | <ul> <li>Langkah-langkah dalam melakukan Penambahan dan</li> </ul>            | 2 |  |  |  |
|    |             | penghapusan pengguna basis data dengan kurang tepat                           |   |  |  |  |
|    |             | <ul> <li>Langkah-langkah dalam melakukan Penambahan dan</li> </ul>            | 1 |  |  |  |
|    |             | penghapusan pengguna basis data dengan tidak tepat                            |   |  |  |  |
| 2  | Presentasi  | Presentasi sangat bagus                                                       | 4 |  |  |  |
|    |             | Presentasi bagus                                                              | 3 |  |  |  |
|    |             | Presentasi kurang bagus                                                       | 2 |  |  |  |
|    |             | Presentasi tidak bagus                                                        | 1 |  |  |  |

## Lembar Penilaian Aspek keterampilan

| No  | Nama Siswa        | Penilaian Aspek Keterampilan |            |       |
|-----|-------------------|------------------------------|------------|-------|
| 140 |                   | Hasil Kerja                  | Presentasi | Total |
| 1   | Ade Putri Lestari |                              |            |       |
| 2   | EDI SYAH PUTRA    |                              |            |       |
| 3   | JAMALUDIN         |                              |            |       |
| 4   | JOSEP TAMPUBOLON  |                              |            |       |
| 5   | LAYLA MARDIAH     |                              |            |       |
| 6   | MIRNA             |                              |            |       |
| 7   | ODILE LEN RINA    |                              |            |       |
| 8   | Prio Ilham        |                              |            |       |
| 9   | Ramadansyah       |                              |            |       |
| 10  | Roidi             |                              |            |       |
| 11  | Siska Mayang Sari |                              |            |       |
| 12  | SUSANTI           |                              |            |       |

### Keterangan:

Total Nilai Aspek Keterampilan = (Nilai Hasil Kerja + Nilai Presentasi)/2

## **B. LEMBAR PENILAIAN ASPEK SIKAP**

| NO | NAMA SISWA        | <b>JUJUR</b><br>(1-4) | DISIPLIN<br>(1-4) | PERCAYA<br>DIRI<br>(1-4) | KERJA<br>SAMA<br>(1-4) | TANGGUNG<br>JAWAB<br>(1-4) | SANTUN<br>(1-4) |
|----|-------------------|-----------------------|-------------------|--------------------------|------------------------|----------------------------|-----------------|
| 1  | Ade Putri Lestari |                       |                   |                          |                        |                            |                 |
| 2  | EDI SYAH PUTRA    |                       |                   |                          |                        |                            |                 |
| 3  | JAMALUDIN         |                       |                   |                          |                        |                            |                 |
| 4  | JOSEP TAMPUBOLON  |                       |                   |                          |                        |                            |                 |
| 5  | LAYLA MARDIAH     |                       |                   |                          |                        |                            |                 |
| 6  | MIRNA             |                       |                   |                          |                        |                            |                 |
| 7  | ODILE LEN RINA    |                       |                   |                          |                        |                            |                 |
| 8  | Prio Ilham        |                       |                   |                          |                        |                            |                 |
| 9  | Ramadansyah       |                       |                   |                          |                        |                            |                 |
| 10 | Roidi             |                       |                   |                          |                        |                            |                 |
| 11 | Siska Mayang Sari |                       |                   |                          |                        |                            |                 |
| 12 | SUSANTI           |                       |                   |                          |                        |                            |                 |

## Indikator Penilaian Sikap RUBRIK PENSKORAN

### 1. Aspek : Jujur

| No. | Indikator Kejujuran                               | Penilaian Kejujuran                     |
|-----|---------------------------------------------------|-----------------------------------------|
| 1.  | Tidak menyontek dalam mengerjakan ujian/ulangan   | Skor 1 jika 1 sampai 2 indikator muncul |
| 2.  | Tidak menjadi plagiat (mengambil/menyalin karya   | Skor 2 jika 3 sampai 4 indikator muncul |
|     | orang lain tanpa menyebutkan sumber) dalam        | Skor 3 jika 5 indikator muncul          |
|     | mengerjakan setiap tugas                          | Skor 4 jika 6 indikator muncul          |
| 3.  | Mengemukakan perasaan terhadap sesuatu apa adanya |                                         |
| 4.  | Melaporkan barang yang ditemukan                  |                                         |
| 5.  | Melaporkan data atau informasi apa adanya         |                                         |
| 6.  | Mengakui kesalahan atau kekurangan yang dimiliki  |                                         |

### 2. Aspek : Disiplin

| No. | Indikator Kejujuran                                | Penilaian Kejujuran                    |
|-----|----------------------------------------------------|----------------------------------------|
| 1.  | Masuk kelas tepat waktu                            | 4 = selalu, apabila selalu melakukan   |
| 2.  | Mengerjakan dan mengumpulkan tugas tepat waktu     | sesuai pernyataan                      |
| 3.  | Tertib dalam mengikuti pembelajaran                | 3 = sering, apabila sering melakukan   |
| 4.  | Tidak membuat kondisi kelas menjadi tidak kondusif | sesuai pernyataan dan kadang-kadang    |
|     |                                                    | tidak melakukan                        |
|     |                                                    | 2 = kadang-kadang, apabila kadang-     |
|     |                                                    | kadang melakukan dan sering tidak      |
|     |                                                    | melakukan                              |
|     |                                                    | 1 = tidak pernah, apabila tidak pernah |
|     |                                                    | melakukan                              |

### 3. Aspek : Percaya Diri

| No. | Indikator Responsif                      | Penilaian Responsif |
|-----|------------------------------------------|---------------------|
| 1.  | Mampu melakukan presentasi di depan umum | – 1 (Kurang)        |
| 2.  | Berani bertanya                          | – 2 (Cukup)         |
| 3.  | mengemukakan pendapat                    | - 3 (Baik)          |
| 4.  | menjawab pertanyaan                      | - 4 (Sangat Baik)   |

## 4. Aspek : Kerjasama

| No. | Indikator Kerjasama                              | Penilaian Kerjasama                      |
|-----|--------------------------------------------------|------------------------------------------|
| 1.  | Terlibat aktif dalam bekerja kelompok            | - Skor 1 jika 1 atau tidak ada indikator |
| 2.  | Kesediaan melakukan tugas sesuai kesepakatan     | yang konsisten ditunjukkan peserta       |
| 3.  | Bersedia membantu orang lain dalam satu kelompok | didik                                    |
|     | yang mengalami kesulitan                         | - Skor 2 jika 2indikator kosisten        |
| 4.  | Rela berkorban untuk teman lain                  | ditunjukkan peserta didik                |
|     |                                                  | - Skor 3 jika 3indikator kosisten        |
|     |                                                  | ditunjukkan peserta didik                |
|     |                                                  | - Skor 4 jika 4 indikator konsisten      |
|     |                                                  | ditunjukkan peserta didik                |

## 5. Aspek : Tanggungjawab

| No. | Indikator Tanggungjawab                      | Penilaian Tanggungjawab                  |
|-----|----------------------------------------------|------------------------------------------|
| 1.  | Melaksanakan tugas individu dengan baik      | – Skor 1 jika 1 atau tidak ada indikator |
| 2.  | Menerima resiko dari tindakan yang dilakukan | yang konsisten ditunjukkan peserta       |
| 3.  | Mengembalikan barang yang dipinjam           | didik                                    |
| 4.  | Meminta maaf atas kesalahan yang dilakukan   | – Skor 2 jika 2indikator kosisten        |
|     |                                              | ditunjukkan peserta didik                |
|     |                                              | – Skor 3 jika 3indikator kosisten        |
|     |                                              | ditunjukkan peserta didik                |
|     |                                              | – Skor 4 jika 4 indikator konsisten      |
|     |                                              | ditunjukkan peserta didik                |

### 6. Aspek : Santun

| No. | Indikator Santun                      | Penilaian Santun                        |
|-----|---------------------------------------|-----------------------------------------|
| 1.  | Baik budi bahasanya (sopan ucapannya) | – Skor 1 jika terpenuhi satu indikator  |
| 2.  | Menggunakan ungkapan yang tepat       | – Skor 2 jika terpenuhi dua indikator   |
| 3.  | Mengekspresikan wajah yang cerah      | – Skor 3 jikaterpenuhi tiga indikator   |
| 4.  | Berperilaku sopan                     | – Skor 4 jika terpenuhi semua indikator |

## C. LEMBAR PENILAIAN ASPEK PENGETAHUAN

| NAMA SISWA        | NILAI DARI NOMOR SOAL                                                                                                    |                                                                                                    |                                                                                                    |                                                                                                    |                                                                                                    |                                                                                                    |  |
|-------------------|----------------------------------------------------------------------------------------------------|----------------------------------------------------------------------------------------------------|----------------------------------------------------------------------------------------------------|----------------------------------------------------------------------------------------------------|----------------------------------------------------------------------------------------------------|----------------------------------------------------------------------------------------------------|--|
|                   | 1                                                                                                    | 2                                                                                                    | 3                                                                                                    | 4                                                                                                    | 5                                                                                                    | TOTAL                                                                                                    |  |
| Ade Putri Lestari |                                                                                                    |                                                                                                    |                                                                                                    |                                                                                                    |                                                                                                    |                                                                                                    |  |
| EDI SYAH PUTRA    |                                                                                                    |                                                                                                    |                                                                                                    |                                                                                                    |                                                                                                    |                                                                                                    |  |
| JAMALUDIN         |                                                                                                    |                                                                                                    |                                                                                                    |                                                                                                    |                                                                                                    |                                                                                                    |  |
| JOSEP TAMPUBOLON  |                                                                                                    |                                                                                                    |                                                                                                    |                                                                                                    |                                                                                                    |                                                                                                    |  |
| LAYLA MARDIAH     |                                                                                                    |                                                                                                    |                                                                                                    |                                                                                                    |                                                                                                    |                                                                                                    |  |
| MIRNA             |                                                                                                    |                                                                                                    |                                                                                                    |                                                                                                    |                                                                                                    |                                                                                                    |  |
| ODILE LEN RINA    |                                                                                                    |                                                                                                    |                                                                                                    |                                                                                                    |                                                                                                    |                                                                                                    |  |
| Prio Ilham        |                                                                                                    |                                                                                                    |                                                                                                    |                                                                                                    |                                                                                                    |                                                                                                    |  |
| Ramadansyah       |                                                                                                    |                                                                                                    |                                                                                                    |                                                                                                    |                                                                                                    |                                                                                                    |  |
| Roidi             |                                                                                                    |                                                                                                    |                                                                                                    |                                                                                                    |                                                                                                    |                                                                                                    |  |
| Siska Mayang Sari |                                                                                                    |                                                                                                    |                                                                                                    |                                                                                                    |                                                                                                    |                                                                                                    |  |
| SUSANTI           |                                                                                                    |                                                                                                    |                                                                                                    |                                                                                                    |                                                                                                    |                                                                                                    |  |
|                   | NAMA SISWA<br>Ade Putri Lestari<br>EDI SYAH PUTRA<br>JAMALUDIN<br>JOSEP TAMPUBOLON<br>LAYLA MARDIAH<br>MIRNA<br>ODILE LEN RINA<br>Prio Ilham<br>Ramadansyah<br>Roidi<br>Siska Mayang Sari | NAMA SISWA1Ade Putri LestariEDI SYAH PUTRAJAMALUDINJOSEP TAMPUBOLONLAYLA MARDIAHMIRNAODILE LEN RINAPrio IlhamRamadansyahRoidiSiska Mayang SariSUSANTI | NAMA SISWAINILAAde Putri LestariIIEDI SYAH PUTRAIIJAMALUDINIIJOSEP TAMPUBOLONIILAYLA MARDIAHIIMIRNAIIODILE LEN RINAIIPrio IlhamIIRamadansyahIISiska Mayang SariIISUSANTIII | NILAI DARI NOMONAMA SISWA123Ade Putri LestariEDI SYAH PUTRAJAMALUDINJOSEP TAMPUBOLONLAYLA MARDIAHMIRNAODILE LEN RINA< | NILAI DARI NOMOR SOAL1234Ade Putri LestariIIIEDI SYAH PUTRAIIIIJAMALUDINIIIIJOSEP TAMPUBOLONIIIILAYLA MARDIAHIIIIODILE LEN RINAIIIIPrio IlhamIIIIRamadansyahIIIISiska Mayang SariIIIISUSANTIIIII | NILAI DARI NOMOR SOAL12345Ade Putri LestariIIIIEDI SYAH PUTRAIIIIJAMALUDINIIIIIJOSEP TAMPUBOLONIIIIIIAYLA MARDIAHIIIIIMIRNAIIIIIIODILE LEN RINAIIIIIIPrio IlhamIIIIIIRamadansyahIIIIIISiska Mayang SariIIIIIISUSANTIIIIIIII |  |

| No | Kompetensi Dasar                                                   | Materi                                                                                                    | Indikator Soal                                                                                                    | Nomor<br>Soal |
|----|--------------------------------------------------------------------|----------------------------------------------------------------------------------------------------|----------------------------------------------------------------------------------------------------|---------------|
| 1  | 3.17 Mengevaluasi<br>pengamanan<br>sistem basis data<br>pada RDBMS | <ul> <li>Password akses basis data</li> <li>Enkripsi password</li> <li>Priviledge</li> <li>Pembatasan kewenangan hak<br/>akses pengguna basis data<br/>RDBMS</li> <li>Penambahan dan<br/>penghapusan pengguna basis<br/>data</li> </ul> | <ul> <li>Menjelaskan administrator<br/>database</li> <li>Menjelaskan enkripsi<br/>password</li> <li>Mendefinisikan<br/>pembatasan kewenangan<br/>hak akses pengguna</li> </ul> |               |

## SOAL

- 1. Apa yang dimaksud administrator database?
- 2. Berapa fungsi yang dilakukan untuk mengenkripsi data? Sebutkan!
- 3. Sebutkan hal yang perlu dilakukan dalam mengamankan server!
- 4. Sebutkan 4 level pembatasan hak akses!
- 5. Sebutkan dua cara menambahkan dan mengatur hak akses?

### JAWABAN

- 1. Administrator database adalah seseorang yang memiliki hak untuk mengontrol dan mengatur database.
- 2. Ada dua buah fungsi untuk mengenkripsi data yang paling sering digunakan yaitu password () dan encrypt().
- 3. Hal yang harus diperhatikan dalam mengamankan server antara lain : jangan pernah memberi akses ke semua user, pelajari mengenai hak akses, jangan menyimpan password dalam bentuk teks biasa, hati-hati dalam memilih password, pasang firewall, jangan percaya terhadap data yang dimasukkan oleh user.
- 4. Hak akses dibatasi dalam 4 tingkatan level, yaitu : level global, level database, level tabel, dan level kolom.
- 5. Menambahkan dan mengatur hak akses dapat menggunakan 2 cara yaitu :
  - a. Langsung melakukan INSERT atau UPDATE ke tabel user, dan tabel-tabel lain sesuai dengan hak kasesnya.
  - b. Dengan perintah GRANT dan REVOKE .

### Remidial

Bagi peserta didik yang belum memenuhi Kriteria Ketuntasan Minimal (KKM), guru menganalisis topic atau materi yang belum dikuasai peserta didik. Kemudian selanjutnya guru akan memberikan ulangan perbaikan atau pemberian tugas sampai peserta didik memenuhi Kriteria Ketuntasan Minimal (KKM).

### Pengayaan

Bagi peserta didik yang sudah memenuhi Kriteria Ketuntasan Minimal (KKM), guru memberikan pengayaan dengan mencari informasi baik melalui internet, buku bacaan tentang pengelompokan struktur hirarki pada basis data.

Mengetahui Kepala Sekolah Kutacane, 04 Januari 2022 Guru Mapel

Sadri, S.Pd, M.Pd NIP. 19730306 200008 1 001 **Umra Dani, S.Kom, M.Kom** NIP. 19890424 201403 1 003

# PENGAMANAN SISTEM BASIS DATA PADA RDBMS

KELAS XII INFORMATIKA SEMESTER II SMK NEGERI 3 KUTACANE

## Tujuan :

- 1. Menentukan jenis pengamanan data server RDBMS,
- 2. Melakukan enkripsi password,
- 3. Mengelola pengguna dan kewenangan hak akses

| 🚽 👩 Server: 127.0.                   | 0.1 » 🍵 Basis data: datab | ase_user » 🐻 Tabel: tb_use | ſ          |                            |           |                |            |               | 5 7    |
|--------------------------------------|---------------------------|----------------------------|------------|----------------------------|-----------|----------------|------------|---------------|--------|
| 🗐 Jelajahi 📝                         | Struktur 📔 SQL            | 🔍 Cari 📑 Tambahka          | n 🔜 Ekspor | 👼 Impor 📑 Hak Akses        | 🥜 Operasi | i 💿 Pelacakan  | 36 Trigger |               |        |
| Nama tabel: tb_use                   | er                        | Tam                        | bah 1 col  | umn(s) Kirim               |           |                |            |               |        |
|                                      |                           |                            |            |                            |           |                |            | Struktur 😡    |        |
| Nama                                 | Jenis 😡                   | Panjang/Nilai 😡            | Bawaan 😡   | Penyortiran                | Atribut   | Tak<br>Ternila | i Indeks   | A_I Komentar  | Virt   |
| id<br>Pick from Central Column       | INT                       | •                          | Tidak ada  | •                          |           | • •            | PRIMARY    | • •           |        |
| Username<br>Pick from Central Column | VARCHAR                   | • 255                      | Tidak ada  | •                          |           | •              | ***        | •             |        |
| password<br>Pick from Central Column | VARCHAR                   | • 255                      | Tidak ada  | •                          |           | •              |            | •             |        |
| nama<br>Pick from Central Column     | VARCHAR                   | • 255                      | Tidak ada  | •                          |           | •              | ***        | •             |        |
| Komentar tabel:                      |                           | Collation:                 |            | Storage Engine             | : 😡       |                |            |               |        |
|                                      |                           |                            |            | <ul> <li>InnoDB</li> </ul> | *         |                |            |               |        |
| PARTITION definitio                  | on: 😡                     |                            |            |                            |           |                |            |               |        |
| Partition by: Partitions:            | • ( E                     | xpression or column list   | )          |                            |           |                |            | N             |        |
| Konsol                               |                           |                            |            |                            |           |                |            | Pratinjau SQL | Simpan |

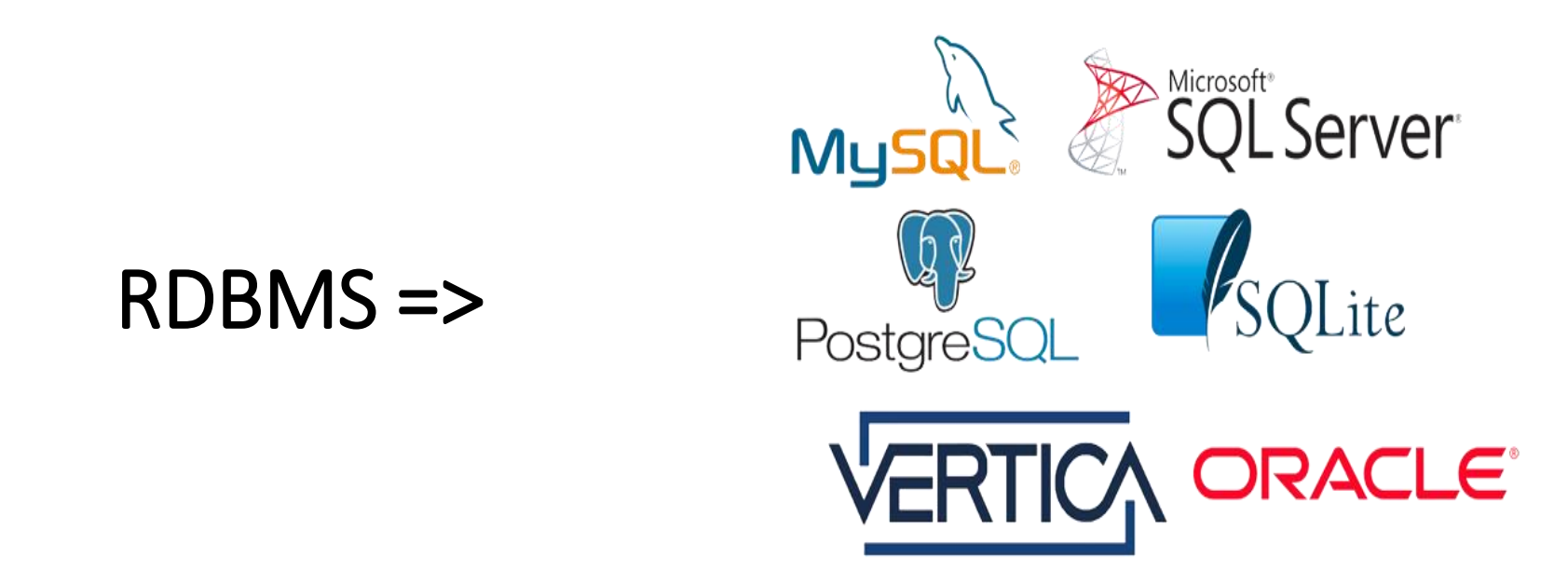

- Menghubungkan tabel yang satu dengan yang lainnya melalui kunci yang dimiliki
- Jenis database yang menerapkan model RDBMS didalamnya, seperti Microsoft Access, MySQL, SQL Server, Oracle, PostgreSQL, OpenOffice Base dan FoxBase.
- RDBMS memiliki fungsi dasar yang dikenal dengan istilah CRUD (Create, Read, Update, dan Delete)

## Perbedaan DBMS dan RDBMS

- DBMS, data disimpan sebagai file
- DBMS, data biasanya disajikan dalam model hirarki atau jaringan
- RDBMS menyimpan data dalam bentuk tabel yang terdiri dari kolom dan baris yang memiliki kunci pengenal yang disebut dengan primary key
- RDBMS dirancang khusus untuk menangani data yang berukuran besar dan memiliki banyak pengguna

## DBMS VS RDBMS

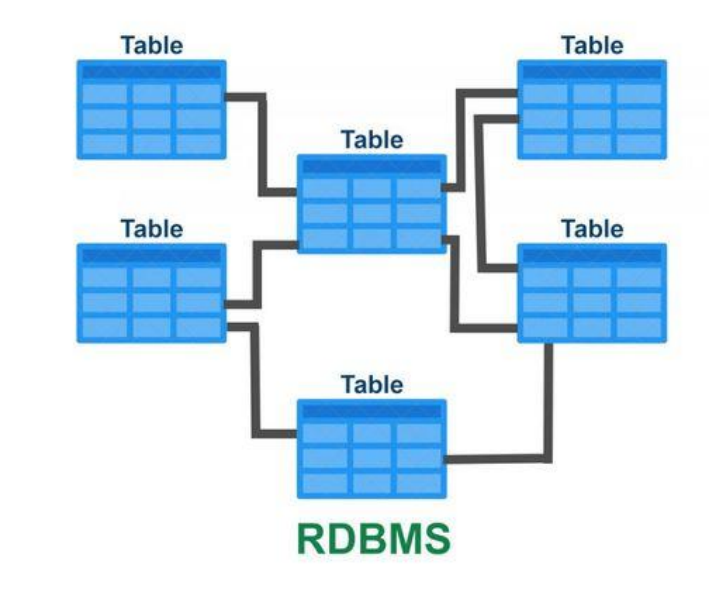

DBMS

## PENGAMANAN DATA DATABASE

- Pencurian dan penipuan
- Hilangnya kerahasiaan dan privasi
- Hilangnya integritas
- Hilangnya ketersediaan akses

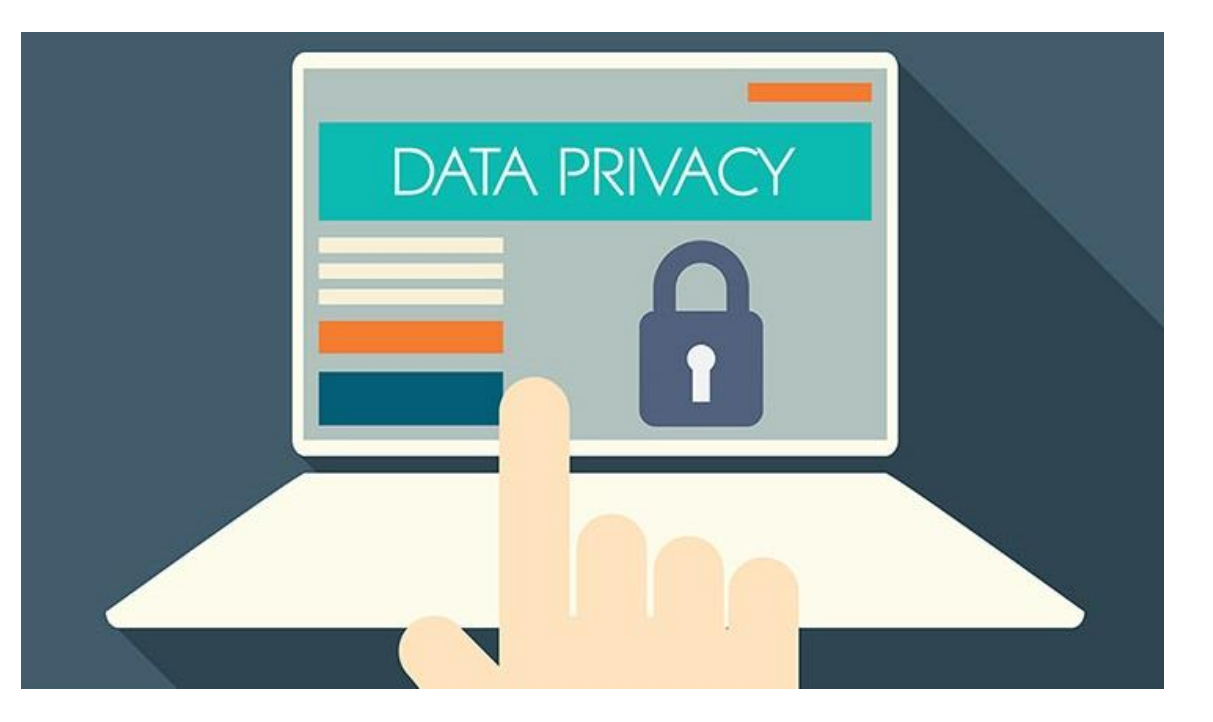

## ACAMAN TERHADAP DATABASE

- Keamanan Server
- Trusted Ip Access
- Koneksi Database
- Kontrol Akses Tabel

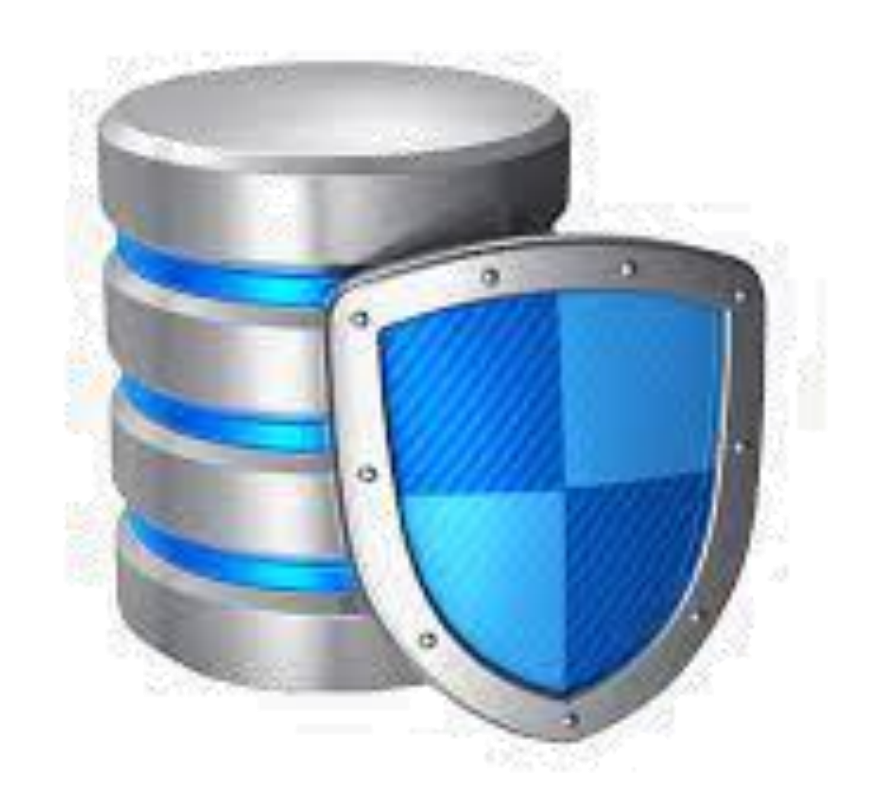

## • Password Akses Basis Data

| alhost:9090/register/re | gister.php        |  |
|-------------------------|-------------------|--|
| Registe                 | r Form            |  |
| Silahkan Daftark        | an Identitas Anda |  |
| Username                | Edi               |  |
| Nama                    | Edi               |  |
| Password                |                   |  |
| Login Registe           |                   |  |
|                         |                   |  |

## • Enkripsi Password

| Show all Number of re                 | WS:    | 25 🗸          | Filter rows:  | Search this | table           | Sort by key: | None    |   |
|---------------------------------------|--------|---------------|---------------|-------------|-----------------|--------------|---------|---|
| + Options                             |        |               |               |             |                 |              |         |   |
| $\leftarrow   \rightarrow$            | id     | username      | password      |             |                 |              |         | n |
| 🗆 🥜 Edit 👫 Copy 😂 Delete              | 2      | administrator | \$2y\$10\$L/a | ajqSpgElawN | W/rEorh2o.zW.Du | Y6Qvw311IUb  | rpavC   | A |
| 🔲 🥜 Edit 👫 Copy 🤤 Delet               | 3      | umra          | \$2y\$10\$oC  | 0i860iQ4d9J | .5Nm57hG9OthF   | P6LqS3RVLd3V | GwEpWM5 | X |
| 🗆 🥜 Edit 👫 Copy 🤤 Deleti              | e 4    | Ade           | \$2y\$10\$R/  | eBvsDOVkV   | /m3/6vdz41yushi | ZgLSwypakSQ  | 02UL01q | a |
| ↑ Check all With s                    | electe | ed: 🥜 Edit    | Copy          | 😂 Delete    | Export          |              |         |   |
| Show all Number of re                 | WS:    | 25 🗸          | Filter rows:  | Search this | table           | Sort by key: | None    |   |
| · · · · · · · · · · · · · · · · · · · |        |               |               |             |                 |              |         |   |

Enkripsi adalah teknik untuk mengamankan data-data tersebut agar isinya tidak diketahui orang lain yang di ubah menjadi acak.

• Priviledge

Hak yang pertama kali diberikan pada seorang user Ketika pertama kali dibuat adalah hak akses untuk login/ koneksi ke database

| Username      |  |
|---------------|--|
| Password      |  |
| 🗆 Remember me |  |
| Sign in       |  |
| Register      |  |
| Register      |  |

• Pembatas Keamanan Hak Akses

| ← → C (i) localhost:9090/register/home.php | Q                                                 |
|--------------------------------------------|---------------------------------------------------|
| Home Profile                               |                                                   |
|                                            |                                                   |
|                                            | Selamat Datang ade                                |
|                                            | Ini adalah halaman Simulasi Pengamanan Pada RDBMS |
|                                            |                                                   |
|                                            |                                                   |
|                                            |                                                   |

Pengelolaan hak akses adalah GRANT dan REVOKE.

## Kerja Kelompok

- Identifikasi dan Jelaskan kegiatan-kegiatan yang berhubungan dengan password akses basis data pada RDBMS, enkripsi password dan priviledge
- Melakukan ujicoba sesuai Modul yang diberikan
- Diskusi antar kelompok dan salin menanggapi

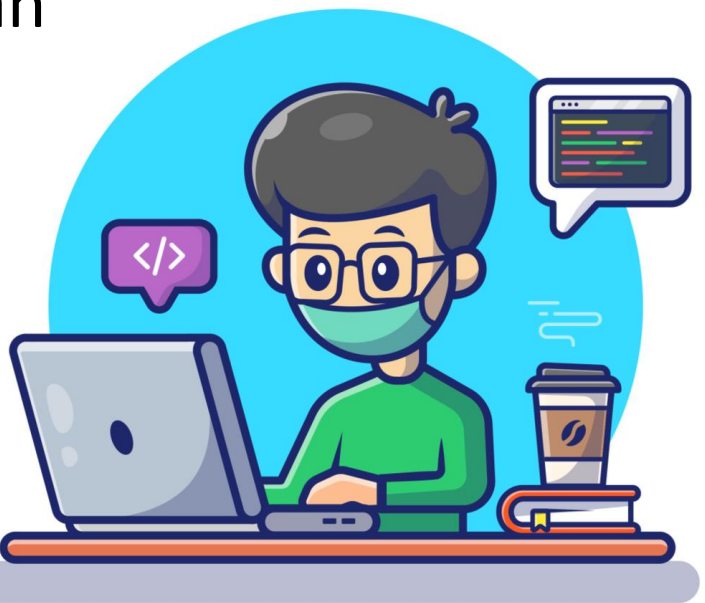

## Penilaian Pengetahuan

- 1. Apa yang dimaksud administrator database?
- 2. Berapa fungsi yang dilakukan untuk mengenkripsi data? Sebutkan!
- 3. Sebutkan hal yang perlu dilakukan dalam mengamankan server!
- 4. Sebutkan 4 level pembatasan hak akses!
- 5. Sebutkan dua cara menambahkan dan mengatur hak akses?

| NO |                   |   | NILAI DARI NOMOR SOAL |   |   |   |       |  |  |
|----|-------------------|---|-----------------------|---|---|---|-------|--|--|
| NU |                   | 1 | 2                     | 3 | 4 | 5 | TOTAL |  |  |
| 1  | Ade Putri Lestari |   |                       |   |   |   |       |  |  |
| 2  | EDI SYAH PUTRA    |   |                       |   |   |   |       |  |  |
| 3  | JAMALUDIN         |   |                       |   |   |   |       |  |  |
| 4  | JOSEP TAMPUBOLON  |   |                       |   |   |   |       |  |  |
| 5  | LAYLA MARDIAH     |   |                       |   |   |   |       |  |  |
| 6  | MIRNA             |   |                       |   |   |   |       |  |  |
| 7  | ODILE LEN RINA    |   |                       |   |   |   |       |  |  |
| 8  | Prio Ilham        |   |                       |   |   |   |       |  |  |
| 9  | Ramadansyah       |   |                       |   |   |   |       |  |  |
| 10 | Roidi             |   |                       |   |   |   |       |  |  |
| 11 | Siska Mayang Sari |   |                       |   |   |   |       |  |  |
| 12 | SUSANTI           |   |                       |   |   |   |       |  |  |

## Penilaian Keterampilan

| NO | NAMA SISWA        | JUJUR<br>(1-4) | DISIPLIN<br>(1-4) | PERCAYA<br>DIRI<br>(1-4) | KERJA<br>SAMA<br>(1-4) | TANGGUNG JAWAB<br>(1-4) | SANTUN<br>(1-4) |
|----|-------------------|----------------|-------------------|--------------------------|------------------------|-------------------------|-----------------|
| 1  | Ade Putri Lestari |                |                   |                          |                        |                         |                 |
| 2  | EDI SYAH PUTRA    |                |                   |                          |                        |                         |                 |
| 3  | JAMALUDIN         |                |                   |                          |                        |                         |                 |
| 4  | JOSEP TAMPUBOLON  |                |                   |                          |                        |                         |                 |
| 5  | LAYLA MARDIAH     |                |                   |                          |                        |                         |                 |
| 6  | MIRNA             |                |                   |                          |                        |                         |                 |
| 7  | ODILE LEN RINA    |                |                   |                          |                        |                         |                 |
| 8  | Prio Ilham        |                |                   |                          |                        |                         |                 |
| 9  | Ramadansyah       |                |                   |                          |                        |                         |                 |
| 10 | Roidi             |                |                   |                          |                        |                         |                 |
| 11 | Siska Mayang Sari |                |                   |                          |                        |                         |                 |
| 12 | SUSANTI           |                |                   |                          |                        |                         |                 |

## Penilaian Keterampilan

| No | Nama Sigura       | Penilaian Aspek Keterampilan |            |       |  |  |  |
|----|-------------------|------------------------------|------------|-------|--|--|--|
| NU | Natila Siswa      | Hasil Kerja                  | Presentasi | Total |  |  |  |
| 1  | Ade Putri Lestari |                              |            |       |  |  |  |
| 2  | EDI SYAH PUTRA    |                              |            |       |  |  |  |
| 3  | JAMALUDIN         |                              |            |       |  |  |  |
| 4  | JOSEP TAMPUBOLON  |                              |            |       |  |  |  |
| 5  | LAYLA MARDIAH     |                              |            |       |  |  |  |
| 6  | MIRNA             |                              |            |       |  |  |  |
| 7  | ODILE LEN RINA    |                              |            |       |  |  |  |
| 8  | Prio Ilham        |                              |            |       |  |  |  |
| 9  | Ramadansyah       |                              |            |       |  |  |  |
| 10 | Roidi             |                              |            |       |  |  |  |
| 11 | Siska Mayang Sari |                              |            |       |  |  |  |
| 12 | SUSANTI           |                              |            |       |  |  |  |

## Tugas Berikutnya

- Secara umum terdapat dua jenis hak akses, yaitu hak akses terhadap pengelolaan sistem database (system privileges) dan hak akses terhadap obyek database (object privileges). Perintah dasar SQL (structured query language) untuk pengelolaan hak akses adalah GRANT dan REVOKE.
- Buatlah tabel ke-2 pada MySQL untuk level user yang berbeda dengan memanfaatkan fasilitas GRANT dan REVOKE

## Terima Kasih

#### **MODUL PEMBELAJARAN**

| Nama Sekolah    | : | SMK Negeri 3 Kutacane                                |
|-----------------|---|------------------------------------------------------|
| Kelas/ Semester | : | XII Informatika / Semester II                        |
| Tema            | : | Basis Data                                           |
| Sub Tema        | : | Mengevaluasi pengamanan sistem basis data pada RDBMS |
|                 |   | Merevisi sistem pengamanan basis data pada RDBMS     |
| Pembelajaran Ke | : | 1 (satu)                                             |
| Alokasi Waktu   | : | 8 JP (8 x 45 menit)                                  |

## A. PEMBUATAN DATABASE

1. Silahkan buka Xampp Control Panel dan jalankan 2 service tersebut

| 🔀 XAMPP Control Panel v3.2.3 [Compiled: Mar 7th 2019]                            |                                                                                                    |               |           |         |       |        |      |         | $\times$ |  |
|----------------------------------------------------------------------------------|----------------------------------------------------------------------------------------------------|---------------|-----------|---------|-------|--------|------|---------|----------|--|
|                                                                                  | XAMPP Control Panel v3.2.3                                                                                                    |               |           |         |       |        |      |         |          |  |
| Service                                                                          | Module                                                                                                    | PID(s)        | Port(s)   | Actions |       |        |      | i Ne    | etstat   |  |
|                                                                                  | Apache                                                                                                    | 12888<br>2088 | 449, 9090 | Stop    | Admin | Config | Logs | - 🗾 S   | Shell    |  |
|                                                                                  | MySQL                                                                                                    | 14976         | 3306      | Stop    | Admin | Config | Logs | 📄 Exp   | plorer   |  |
|                                                                                  | FileZilla                                                                                                    |               |           | Start   | Admin | Config | Logs | - 🦻 Ser | rvices   |  |
|                                                                                  | Mercury                                                                                                    |               |           | Start   | Admin | Config | Logs | 0 H     | lelp     |  |
|                                                                                  | Tomcat                                                                                                    |               |           | Start   | Admin | Config | Logs |         | Quit     |  |
| 12:50:35<br>12:50:38<br>12:50:38<br>12:51:00<br>12:51:01<br>12:53:37<br>12:53:37 | 5 [Apache]       Status change detected: running         8 [mysql]       Attempting to start MySQL app         8 [mysql]       Status change detected: running         0 [mysql]       Attempting to stop MySQL app         1 [mysql]       Status change detected: stopped         7 [mysql]       Status change detected: running         7 [mysql]       Status change detected: running |               |           |         |       |        |      |         |          |  |
| <                                                                                |                                                                                                    |               |           |         |       |        |      |         | >        |  |

#### 2. Membuat Database untuk keperluan menyimpan data User

| $\leftrightarrow$ $\rightarrow$ C (i) localhost/phpm | nyadmin/server_databases.php                                              |
|------------------------------------------------------|---------------------------------------------------------------------------|
| 🖬 Apps 📙 Lagu 📙 ionic 📙                              | Anime 📙 Codeigniter 📀 Cara Menggunakan 🎯 Membuat Laporan 🔃 DVD TUTORIAL O |
| phpMuAdmin                                           | ← 🛱 Server: 127.0.0.1                                                     |
| 🔓 🗐 😡 🕼 🏟                                            | 🛛 🗊 Basis data 🖉 SQL 🚯 Status 📧 Akun pengguna 🚍 Ekspor 🐺 Imp              |
| Terbaru Favorit                                      |                                                                           |
| Baru                                                 | Basis data                                                                |
| information_schema     mat_library                   | 🕞 Buat basis data 😡                                                       |
| mysql     performance_schema                         | database_user latin1_swedish_ci • Buat                                    |

3. Berikutnya buat tabel dengan nama tb\_user dengan jumlah kolom 4, lalu klik kirim

| admin/server_databases.php                                               | ☆ ╄     | D 480   | > 🛧 🖬 🗙    | 💟 🛛 🔍 E   |  |  |  |  |  |
|--------------------------------------------------------------------------|---------|---------|------------|-----------|--|--|--|--|--|
| ime 📙 Codeigniter 💿 Cara Menggunakan 🔇 Membuat Laporan 🔟 DVD TUTORIAL CO |         |         |            |           |  |  |  |  |  |
| 🚽 🧊 Server: 127.0.0.1 » 🍙 Basis data: database_user                      |         |         |            | 🙃 🏟 🧮     |  |  |  |  |  |
| 🕅 Struktur 🗐 SQL 🔍 Cari 🔅 Kueri 🚍 Ekspor 📄 Impor 🥜 Operasi 🖷 Hak Akses 🧳 | Routine | 🕙 Event | 26 Trigger | ▼ Lainnya |  |  |  |  |  |
| 🚵 Tidak ada tabel yang ditemukan di database.                            |         |         |            |           |  |  |  |  |  |
| Buat tabel                                                               |         |         |            |           |  |  |  |  |  |
| Nama: tb_user Jumlah kolom: 4                                            |         |         | ~          |           |  |  |  |  |  |
|                                                                          |         |         |            | Kirim     |  |  |  |  |  |
|                                                                          |         |         |            | <b></b>   |  |  |  |  |  |

- 4. Lalu buat kolom pada tb\_user, dengan urutan sesuai berikut :
  - id (integer / Primary Key / Auto Increment)
  - username (varchar 255)
  - password (varchar 255)
  - nama (varchar 255)

Setelah itu klik simpan/save

| → 🗊 Server: 127.0.0.1                 | » 📄 Basis data: dat | abase_user » 🔝 Tabe  | l: tb_user       |               |                 |                 |            |               | ≂      |
|---------------------------------------|---------------------|----------------------|------------------|---------------|-----------------|-----------------|------------|---------------|--------|
| 🔲 Jelajahi 📝 Str                      | ruktur 📗 SQL        | 🔍 Cari 📑 Ta          | mbahkan 📑 Ekspor | 🖶 Impor 📑 Hak | Akses 🥜 Operasi | Pelacakan       | 28 Trigger |               |        |
| Nama tabel: tb_user                   |                     |                      | Tambah 1 col     | lumn(s) Kirim |                 |                 |            |               |        |
|                                       |                     |                      |                  |               |                 |                 |            | Struktur 😡    |        |
| Nama                                  | Jenis 😡             | Panjang/Nilai        | 🥹 🛛 Bawaan 😡     | Penyortiran   | Atribut         | Tak<br>Ternilai | Indeks     | A_I Komentar  | Virtua |
| id<br>Pick from Central Columns       | INT                 | •                    | Tidak ada        | •             | •               | •               | PRIMARY    |               |        |
| Username<br>Pick from Central Columns | VARCHAR             | ▼ 255                | Tidak ada        | •             | •               | •               |            | •             |        |
| password<br>Pick from Central Columns | VARCHAR             | • 255                | Tidak ada        | •             | •               | •               | ***        | •             |        |
| nama<br>Pick from Central Columns     | VARCHAR             | ▼ 255                | Tidak ada        | ¥             | •               | •               |            | •             |        |
| Komentar tabel:                       |                     | Co                   | llation:         | Storage       | Engine: 😡       |                 |            |               |        |
|                                       |                     |                      |                  | ▼ InnoD       | )B 🔻            |                 |            |               |        |
| PARTITION definition:                 | Θ                   |                      |                  |               |                 |                 |            |               |        |
| Partition by:                         | • (                 | Expression or column | list )           |               |                 |                 |            | N             |        |
| Konsol                                |                     |                      |                  |               |                 |                 |            | Pratinjau SQL | Simpan |

### **B. MEMBUAT PROJECK**

Untuk posisi dari folder htdocs, bisa disesuaikan di folder dari instalasi xampp, karena saya menyimpan di Drive C, maka folder htdocs, berada di C:/xampp/htdocs

kita buat folder didalam folder htdocs, dalam contoh ini kita membuat folder dengan nama app\_login\_register

Setelah itu buat 5 file dengan nama :

- db\_connect.php
- home.php
- login.php
- logout.php
- register.php

berikutnya extract hasil download file bahan, dan letakkan folder assets dalam folder register, jadi hasilnya adalah seperti berikut ini :

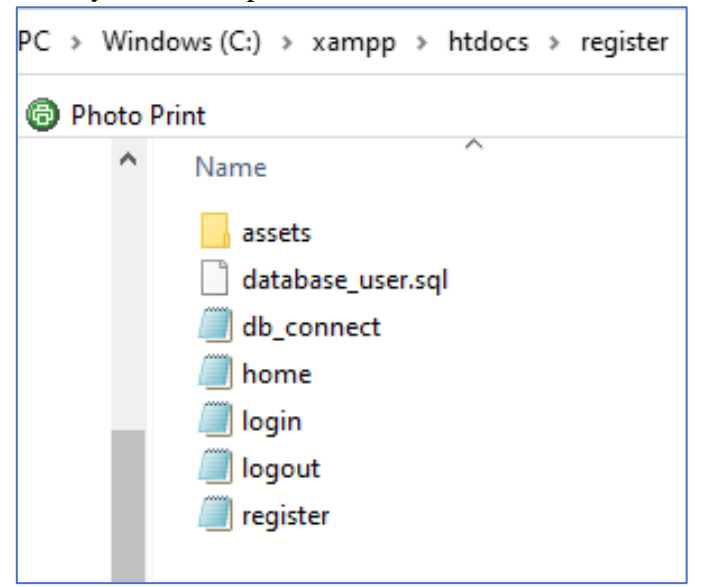

1. Buat File Koneksi ke database Silahkan Buka file dengan nama db\_connect.php, lalu tuliskan skrip seperti dibawah ini :

```
<?php
class database{
   var $host = "localhost";
   var $username = "root";
   var $password = "";
   var $database = "database_user";
   var $koneksi;
   function __construct(){
          $this->koneksi = mysqli_connect($this->host, $this->username, $this->password,$this-
>database);
   }
   function register($username,$password,$nama)
   {
          $insert
                            mysqli_query($this->koneksi,"insert
                                                                     into
                                                                              tb_user
                                                                                          values
                      =
(",'$username','$password','$nama')");
          return $insert;
   }
   function login($username,$password,$remember)
   ł
          $query
                    =
                          mysqli_query($this->koneksi,"select
                                                                  *
                                                                       from
                                                                                tb_user
                                                                                           where
username='$username''');
          $data_user = $query->fetch_array();
          if(password_verify($password,$data_user['password']))
          {
                 if($remember)
                 {
                        setcookie('username', susername, time() + (60 * 60 * 24 * 5), '/');
                        setcookie('nama', data_user['nama'], time() + (60 * 60 * 24 * 5), '/');
                 $_SESSION['username'] = $username;
                 $_SESSION['nama'] = $data_user['nama'];
                 $_SESSION['is_login'] = TRUE;
                 return TRUE;
          }
   }
   function relogin($username)
   {
          $query
                          mysqli_query($this->koneksi,"select
                                                                 *
                                                                       from
                                                                                tb_user
                                                                                           where
                    =
username='$username''');
          $data_user = $query->fetch_array();
          $_SESSION['username'] = $username;
          $_SESSION['nama'] = $data_user['nama'];
          $_SESSION['is_login'] = TRUE;
   }
}
?>
```

 Membuat Halaman Register Buat file register.php, lalu isi dengan code seperti berikut :

```
<?php
include_once('db_connect.php');
$database = new database();
if(isset($_POST['register']))
{
  $username = $_POST['username'];
  $password = password_hash($_POST['password'],PASSWORD_DEFAULT);
  $nama = $_POST['nama'];
  if($database->register($username,$password,$nama))
  {
   header('location:login.php');
  }
}
?>
<!doctype html>
<html lang="en" class="h-100">
 <head>
  <meta charset="utf-8">
  <meta name="viewport" content="width=device-width, initial-scale=1, shrink-to-fit=no">
  <meta name="description" content="">
  <meta name="author" content="Mark Otto, Jacob Thornton, and Bootstrap contributors">
  <meta name="generator" content="Jekyll v3.8.5">
  <title>Register Form</title>
```

```
k rel="canonical" href="https://getbootstrap.com/docs/4.3/examples/sticky-footer/">
```

```
<!-- Bootstrap core CSS -->
<link href="assets/css/bootstrap.min.css" rel="stylesheet" integrity="sha384-
ggOyR0iXCbMQv3Xipma34MD+dH/1fQ784/j6cY/iJTQUOhcWr7x9JvoRxT2MZw1T"
crossorigin="anonymous">
```

```
<style>
   .bd-placeholder-img {
    font-size: 1.125rem;
    text-anchor: middle;
    -webkit-user-select: none;
    -moz-user-select: none;
    -ms-user-select: none;
    user-select: none;
   }
   @media (min-width: 768px) {
    .bd-placeholder-img-lg {
     font-size: 3.5rem;
    }
   }
  </style>
  <!-- Custom styles for this template -->
  k href="sticky-footer.css" rel="stylesheet">
 </head>
 <body class="d-flex flex-column h-100">
  <!-- Begin page content -->
<main role="main" class="flex-shrink-0">
 <div class="container">
```

```
<h1 class="mt-5">Register Form</h1>
  Silahkan Daftarkan Identitas Anda
  <hr/>
  <form method="post" action="">
  <div class="form-group row">
   <label for="username" class="col-sm-2 col-form-label">Username</label></label>
   <div class="col-sm-10">
                               class="form-control"
                                                        id="username"
    <input
               type="text"
                                                                           name="username"
placeholder="Username">
   </div>
  </div>
  <div class="form-group row">
   <label for="nama" class="col-sm-2 col-form-label">Nama</label>
   <div class="col-sm-10">
    <input type="text" class="form-control" id="nama" name="nama" placeholder="Nama">
   </div>
  </div>
 <div class="form-group row">
  <label for="password" class="col-sm-2 col-form-label">Password</label>
  <div class="col-sm-10">
             type="password"
   <input
                                 class="form-control"
                                                         id="password"
                                                                           name="password"
placeholder="Password">
  </div>
 </div>
 <div class="form-group row">
  <div class="col-sm-10">
   <a href="login.php" class="btn btn-success">Login</a>
   <button type="submit" class="btn btn-primary" name="register">Register</button>
  </div>
 </div>
</form>
 </div>
</main>
<footer class="footer mt-auto py-3">
 <div class="container">
  <span class="text-muted">Warung Belajar@2019</span>
 </div>
</footer>
</body>
</html>
```

Lalu jalankan dengan perintah : <u>http://localhost/register/register.php</u> maka tampilannya adalah sebagai berikut :

| $\leftarrow \rightarrow c$ | Iocalhost/app_login_register | \$<br>Ŧ                                                            | 480 | $\overline{\mathbf{A}}$ | × | х |  |
|----------------------------|------------------------------|--------------------------------------------------------------------|-----|-------------------------|---|---|--|
| Apps 📃                     | Lagu 📕 ionic 📕 Anime 📕       | Codeigniter 🧿 Cara Menggunakan 🚱 Membuat Laporan 🔃 DVD TUTORIAL CO |     |                         |   |   |  |
|                            |                              |                                                                    |     |                         |   |   |  |
|                            | Pogistor E                   | orm                                                                |     |                         |   |   |  |
|                            | Register                     | 5111                                                               |     |                         |   |   |  |
|                            | Silahkan Daftarkan Ide       | ntitas Anda                                                        |     |                         |   |   |  |
|                            |                              |                                                                    |     |                         |   |   |  |
|                            | Username                     | Username                                                           |     |                         |   |   |  |
|                            |                              |                                                                    |     |                         |   |   |  |
|                            | Nama                         | Nama                                                               |     |                         |   |   |  |
|                            |                              |                                                                    |     |                         |   |   |  |
|                            | Password                     | Password                                                           |     |                         |   |   |  |
|                            | In the Internet Internet     |                                                                    |     |                         |   |   |  |
|                            | Login Register               |                                                                    |     |                         |   |   |  |
| 1                          |                              |                                                                    |     |                         |   |   |  |

 Testing Form Register Silahkan akses form register di alamat <u>http://localhost/register/register.php</u> lalu kita coba isikan ya datanya :

| <b>'m</b><br>as Anda |            |     |            |
|----------------------|------------|-----|------------|
| as Anda              |            |     |            |
|                      |            |     |            |
| di                   |            |     |            |
| di                   |            |     |            |
|                      |            |     |            |
| E                    | Edi<br>Edi | Edi | Edi<br>Edi |

Setelah diisi kita tekan tombol Register, jika anda diarahkan ke halaman login berarti anda sudah berhasil register user.

4. Cek data user di database

Coba anda masuk kedalam localhost/phpmyadmin, lalu masuk kedalam database dengan nama database\_user, lalu klik di table tb\_user.

| □ s          | now all  | Nu     | mber | of rov   | vs: [ | 25 🗸          | Filter rows:                                 | Search this | table            | Sort by key: | None    |   |
|--------------|----------|--------|------|----------|-------|---------------|----------------------------------------------|-------------|------------------|--------------|---------|---|
| + Options    |          |        |      |          |       |               |                                              |             |                  |              |         |   |
| ←T→          |          |        |      | $\nabla$ | id    | username      | password                                     |             |                  |              |         | n |
| 🗆 🥜 E        | dit 📑 🕯  | Сору   | 🖨 De | elete    | 2     | administrator | \$2y\$10\$L/                                 | ajqSpgElawl | W/rEorh2o.zW.Du  | Y6Qvw311IUbY | pavC    | A |
| 🗆 🥜 E        | idit 强 🕯 | Сору   | 😑 De | elete    | 3     | umra          | \$2y\$10\$oC                                 | Di860iQ4d9J | .5Nm57hG9OthP    | 6LqS3RVLd3V  | GwEpWM5 | X |
| 🗆 🥜 E        | dit 📑 🕯  | Сору   | 🖨 De | elete    | 4     | Ade           | \$2y\$10\$R/                                 | eBvsDOVkv   | /m3/6vdz41yushi2 | ZgLSwypakSQp | 2UL01q  | a |
| <b>†</b> _ ( | Che      | ck all | W    | ith se   | lecte | d: 🥜 Edit     | <table-of-contents> Сору</table-of-contents> | 😂 Delete    | 📑 Export         |              |         |   |
| 🗆 S          | now all  | Nu     | mber | of rov   | vs: [ | 25 🖌          | Filter rows:                                 | Search this | table            | Sort by key: | None    |   |
|              |          |        |      | _        |       |               |                                              |             |                  |              |         |   |

terlihat terdapat 3 record data dengan yang berisi username.Sampai sini kita sudah berhasil membuat fitur Register Form untuk registrasi user baru, kita akan lanjut dibagian Fitur Login User.

5. Membuat Fitur Login

Untuk membuat fitur login, silahkan buka file login.php dan isikan dengan code sebagai berikut :

```
<?php
session_start();
include_once('db_connect.php');
$database = new database();
if(isset($_SESSION['is_login']))
{
    header('location:home.php');
}
if(isset($_COOKIE['username']))
{
    $database->relogin($_COOKIE['username']);
    header('location:home.php');
}
```

```
if(isset($_POST['login']))
{
  $username = $_POST['username'];
  $password = $_POST['password'];
  if(isset($_POST['remember']))
  {
   $remember = TRUE;
  }
  else
  {
   $remember = FALSE;
  }
  if($database->login($username,$password,$remember))
  {
   header('location:home.php');
  }
}
?>
<!doctype html>
<html lang="en">
 <head>
  <meta charset="utf-8">
  <meta name="viewport" content="width=device-width, initial-scale=1, shrink-to-fit=no">
  <meta name="description" content="">
  <meta name="author" content="Mark Otto, Jacob Thornton, and Bootstrap contributors">
  <meta name="generator" content="Jekyll v3.8.5">
  <title>Login Form</title>
  k rel="canonical" href="https://getbootstrap.com/docs/4.3/examples/sign-in/">
  <!-- Bootstrap core CSS -->
            href="assets/css/bootstrap.min.css"
                                                     rel="stylesheet"
                                                                             integrity="sha384-
<link
ggOyR0iXCbMQv3Xipma34MD+dH/1fQ784/j6cY/iJTQUOhcWr7x9JvoRxT2MZw1T"
crossorigin="anonymous">
  <style>
   .bd-placeholder-img {
    font-size: 1.125rem;
    text-anchor: middle;
    -webkit-user-select: none;
    -moz-user-select: none;
    -ms-user-select: none;
    user-select: none;
   }
   @media (min-width: 768px) {
    .bd-placeholder-img-lg {
     font-size: 3.5rem;
    }
   }
  </style>
  <!-- Custom styles for this template -->
  k href="assets/css/signin.css" rel="stylesheet">
 </head>
 <body class="text-center">
  <form class="form-signin" method="post" action="">
```

<img class="mb-4" src="assets/assets/css/bootstrap-solid.svg" alt="" width="72" height="72">

```
<h1 class="h3 mb-3 font-weight-normal">Please sign in</h1>
 <label for="username" class="sr-only">Username</label>
          type="text"
                         id="username"
                                          class="form-control"
                                                                 placeholder="Username"
<input
name="username" required autofocus>
 <label for="password" class="sr-only">Password</label>
         type="password"
                           id="password"
                                            class="form-control"
                                                                  placeholder="Password"
 <input
name="password" required>
 <div class="checkbox mb-3">
  <label>
   <input type="checkbox" value="remember-me" name="remember"> Remember me
  </label>
 </div>
 <button class="btn btn-lg btn-primary btn-block" type="submit" name="login">Sign in</button>
<a href="register.php" class="btn btn-lg btn-success btn-block">Register</a>
 Warung Belajar © 2019
</form>
</body>
</html>
```

Untuk menjalankan anda bisa mengaksesnya di alamat http://localhost/register/login.php

Tampilannya adalah seperti berikut ini :

| Please sign in |                        |  |  |  |  |
|----------------|------------------------|--|--|--|--|
| Username       |                        |  |  |  |  |
| Password       |                        |  |  |  |  |
| C              | CRemember me           |  |  |  |  |
|                | Sign in                |  |  |  |  |
|                | Register               |  |  |  |  |
| SMK Ne         | qeri 3 Kutacane © 2022 |  |  |  |  |

## 6. Membuat Halaman home.php

Halaman home.php adalah halaman yang diakses ketika proses login berhasil, silahkan buka file home.php dan isi codenya sebagai berikut :

```
<?php
session_start();
if(! isset($_SESSION['is_login']))
{
 header('location:login.php');
}
?>
<!doctype html>
<html lang="en">
 <head>
  <meta charset="utf-8">
  <meta name="viewport" content="width=device-width, initial-scale=1, shrink-to-fit=no">
  <meta name="description" content="">
  <meta name="author" content="Mark Otto, Jacob Thornton, and Bootstrap contributors">
  <meta name="generator" content="Jekyll v3.8.5">
  <title>Starter Template · Bootstrap</title>
```

k rel="canonical" href="https://getbootstrap.com/docs/4.3/examples/starter-template/">

```
<!-- Bootstrap core CSS -->
k href="assets/css/bootstrap.min.css" rel="stylesheet" integrity="sha384-
ggOyR0iXCbMQv3Xipma34MD+dH/1fQ784/j6cY/iJTQUOhcWr7x9JvoRxT2MZw1T"
crossorigin="anonymous">
  <style>
   .bd-placeholder-img {
    font-size: 1.125rem;
    text-anchor: middle:
    -webkit-user-select: none;
    -moz-user-select: none;
    -ms-user-select: none;
    user-select: none;
   }
   @media (min-width: 768px) {
    .bd-placeholder-img-lg {
     font-size: 3.5rem;
    }
   }
  </style>
  <!-- Custom styles for this template -->
  k href="assets/css/starter-template.css" rel="stylesheet">
 </head>
 <body>
  <nav class="navbar navbar-expand-md navbar-dark bg-dark fixed-top">
 <a class="navbar-brand" href="#">WB</a>
 <button class="navbar-toggler" type="button" data-toggle="collapse" data-
target="#navbarsExampleDefault" aria-controls="navbarsExampleDefault" aria-expanded="false"
aria-label="Toggle navigation">
  <span class="navbar-toggler-icon"></span>
 </button>
 <div class="collapse navbar-collapse" id="navbarsExampleDefault">
  class="navbar-nav mr-auto">
   <a class="nav-link" href="#">Home <span class="sr-only">(current)</span></a>
   <a href="logout.php" class="form-inline my-2 my-lg-0 btn btn-secondary">Logout</a>
 </div>
</nav>
<main role="main" class="container">
 <div class="starter-template">
  <h1>Selamat Datang <?php echo $_SESSION['nama']; ?></h1>
  Belajar PHP Sangat Menyenangkan
 </div>
</main><!-- /.container -->
```

<script src="https://code.jquery.com/jquery-3.3.1.slim.min.js" integrity="sha384q8i/X+965DzO0rT7abK41JStQIAqVgRVzpbzo5smXKp4YfRvH+8abtTE1Pi6jizo" crossorigin="anonymous"></script>

xrRywqdh3PHs8keKZN+8zzc5TX0GRTLCcmivcbNJWm2rs5C8PRhcEn3czEjhAO9o" crossorigin="anonymous"></script></body> </html>

Untuk mengakses anda bisa menggunakan alamat http://localhost/register/home.php, kurang Lebih tampilannya adalah sebagai berikut :

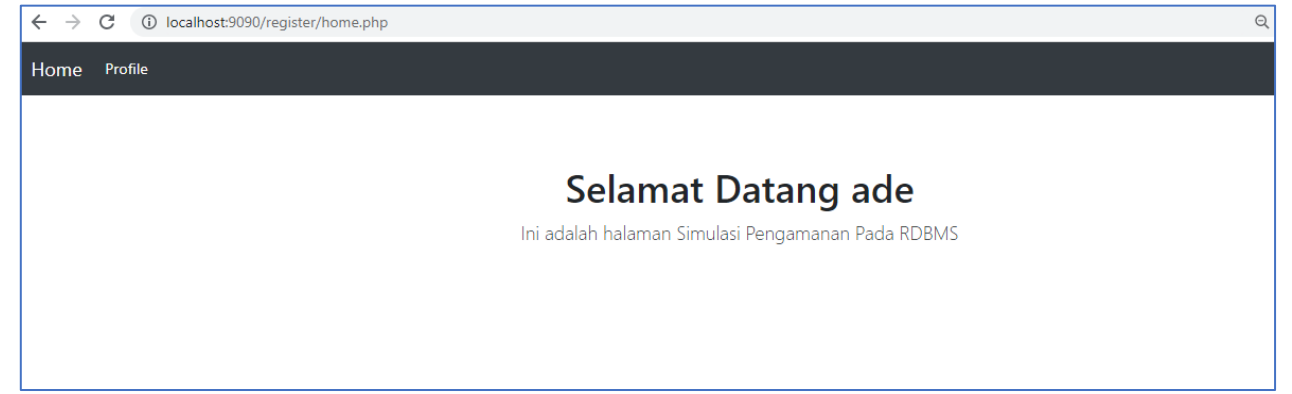

7. Membuat Fitur Logout

Fitur Logout ini digunakan untuk menghapus session dan cookie dari user yang sedang login, silahkan buka file logout.php dan isikan dengan code berikut ini :

```
<?php
session_start();
session_unset();
setcookie('username', ", 0, '/');
setcookie('nama', ", 0, '/');
header('location:login.php');
?>
```

8. Membuat Fitur Pembatasan Akses untuk user yang belum login Fungsi dari fitur login salah satunya adalah memberikan pembatasan akses dari sebuah fitur aplikasi.

Sebagai contoh halaman home.php hanya bisa diakses untuk user yang sudah login saja.

```
if(! isset($_SESSION['is_login']))
{
    header('location:login.php');
}
```

Perhatikan code pada baris 3 (home.php) kita melakukan pengecekan, jika tidak ditemukan session dengan nama "is\_login", maka akan menjalankan baris 5 yang akan meredirect ke halaman login.php, sehingga pengguna aplikasi harus login terlebih dahulu

\$\_SESSION['username'] = \$username; \$\_SESSION['nama'] = \$data\_user['nama']; \$\_SESSION['is\_login'] = TRUE;

Seperti yang telah dibahas saat fitur login baris 34 (db\_connect.php), ketika user berhasil login akan dibuatkan session dengan nama is\_login dengan TRUE, tetapi jika user belum login maka tidak memiliki session dengan nama is\_login, sehingga untuk melakukan pengecekan user sudah login atau belum cukup dengan melakukan cek SESSION dengan nama is\_login

9. Membuat Fitur Pengecekan User yang sudah login di halaman login

Jika user sudah login, seharusnya ketika mengakses di halaman login.php, akan diredirect ke halaman home.php karena user sudah dinggap login sehingga tidak perlu login ulang, nah perhatikan perintah berikut ini :

```
if(isset($_SESSION['is_login']))
{
    header('location:home.php');
}
```

10. Fitur Relogin dengan Cookie

Jadi ilustrasinya ketika kita checklist bagian remember saat login, maka user akan dibuatkan cookie, dan ketika anda close browser, lalu membuka browser kembali, dan mengakses halaman login, harusnya anda langsung diredirect ke halaman home, anda tidak perlu login ulang karena informasi data user anda masih disimpan di cookie, karena cookie tidak akan dihapus meskipun browser diclose.

perhatikan perintah berikut ini di file login.php :

```
if(isset($_COOKIE['username']))
{
    $database->relogin($_COOKIE['username']);
    header('location:home.php');
}
```

```
}
```

Mengetahui Kepala Sekolah Kutacane, 04 Januari 2022 Guru Mapel

**Sadri, S.Pd, M.Pd** NIP. 19730306 200008 1 001 **Umra Dani, S.Kom, M.Kom** NIP. 19890424 201403 1 003 Jam Pelajaran : 280 JP (@ 45 Menit)

|      | KOMPETENSI DASAR                                                                       |      | KOMPETENSI DASAR                                                                         |
|------|----------------------------------------------------------------------------------------|------|------------------------------------------------------------------------------------------|
| 3.1  | Memahami struktur hirarki basis<br>data                                                | 4.1  | Mempresentasikan struktur<br>hirarki basis data                                          |
| 3.2  | Memahami bentuk diagram<br>hubungan antar entitas                                      | 4.2  | Mempresentasikan hubungan<br>keterkaitan antar data dalam<br>diagram ERD                 |
| 3.3  | Menerapkan teknik normalisasi<br>basis data                                            | 4.3  | Membuat perancangan sistem<br>basis data menggunakan<br>teknik normalisasi data          |
| 3.4  | Memahami kelompok perintah<br>yang termasuk dalam DDL, DML<br>dan DCL dalam basis data | 4.4  | Membuat kelompok perintah<br>yang termasuk dalam DDL,<br>DML dan DCL dalam basis<br>data |
| 3.5  | Memahami tipe data pada basis<br>data                                                  | 4.5  | Mempresentasikan tipe data<br>pada basis data                                            |
| 3.6  | Menerapkan <i>record</i> , <i>table</i> dan <i>field</i>                               | 4.6  | Membuat <i>record</i> , <i>table</i> dan <i>field</i>                                    |
| 3.7  | Menerapkan bahasa SQL dasar<br>untuk mengelola tabel dalam<br>basis data.              | 4.7  | Membuat kode SQL dasar<br>untuk mengelola tabel dalam<br>basis data.                     |
| 3.8  | Menerapkan bahasa SQL dasar<br>untuk memanipulasi tabel dalam<br>basis data.           | 4.8  | Membuat kode SQL dasar<br>untuk memanipulasi tabel<br>dalam basis data.                  |
| 3.9  | Menerapkan fungsi agregasi<br>dalam basis data.                                        | 4.9  | Membuat perintah fungsi<br>agregasi dalam basis data.                                    |
| 3.10 | Menerapkan penggunaan SQL<br>untuk mengakses <i>multi table</i>                        | 4.10 | Membuat perintah SQL untuk<br>mengakses multi table                                      |
| 3.11 | Merancang SQL bertingkat<br>dalam memanipulasi basis data                              | 4.11 | Membuat perintah SQL<br>bertingkat dalam<br>memanipulasi basis data                      |
| 3.12 | Menerapkan SQL pada sistem<br>basis data client-server                                 | 4.12 | Membuat perintah SQL pada<br>sistem basis data client-server                             |
| 3.13 | Memahami arsitektur RDBMS                                                              | 4.13 | Mempresetasikan arsitektur<br>RDBMS                                                      |
| 3.14 | Menerapkan pembuatan basis<br>data pada RDBMS                                          | 4.14 | Membuat basis data pada<br>RDBMS                                                         |
| 3.15 | Menganalisis struktur<br>penyimpanan pada RDBMS                                        | 4.15 | Membuat struktur<br>penyimpanan pada RDBMS                                               |
| 3.16 | Menerapkan pengendalian server<br>melalui koneksi client-server<br>pada RDBMS          | 4.16 | Membuat koneksi<br>pengendalian server melalui<br>client-server pada RDBMS               |
| 3.17 | Mengevaluasi pengamanan<br>sistem basis data pada RDBMS                                | 4.17 | Merevisi sistem pengamanan<br>basis data pada RDBMS                                      |
| 3.18 | Menerapkan replikasi basis data                                                        | 4.18 | Membuat replikasi basis data                                                             |